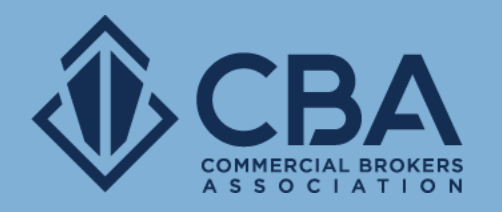

# SEARCHING FOR BUSINESS OPPORTUNITIES

In this guide, we will review the process of searching for business opportunities and provide tips on how to perform a successful search.

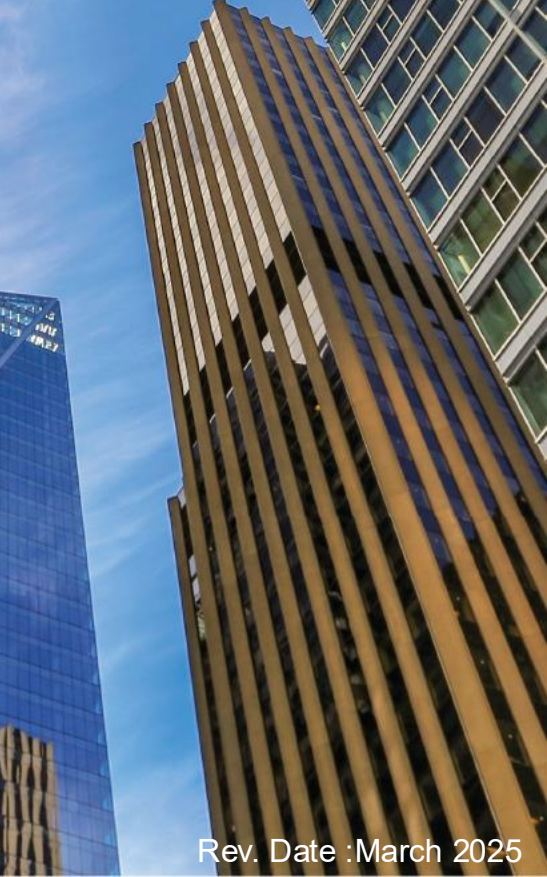

## **TABLE OF CONTENTS**

| 1. | Searching for Business Opportunities |  |
|----|--------------------------------------|--|
|----|--------------------------------------|--|

- 2. Performing a Search
- 3. Understanding Your Search Results
- 4. Individual Listing View
- 5. Creating Reports
- 6. Hot Sheets

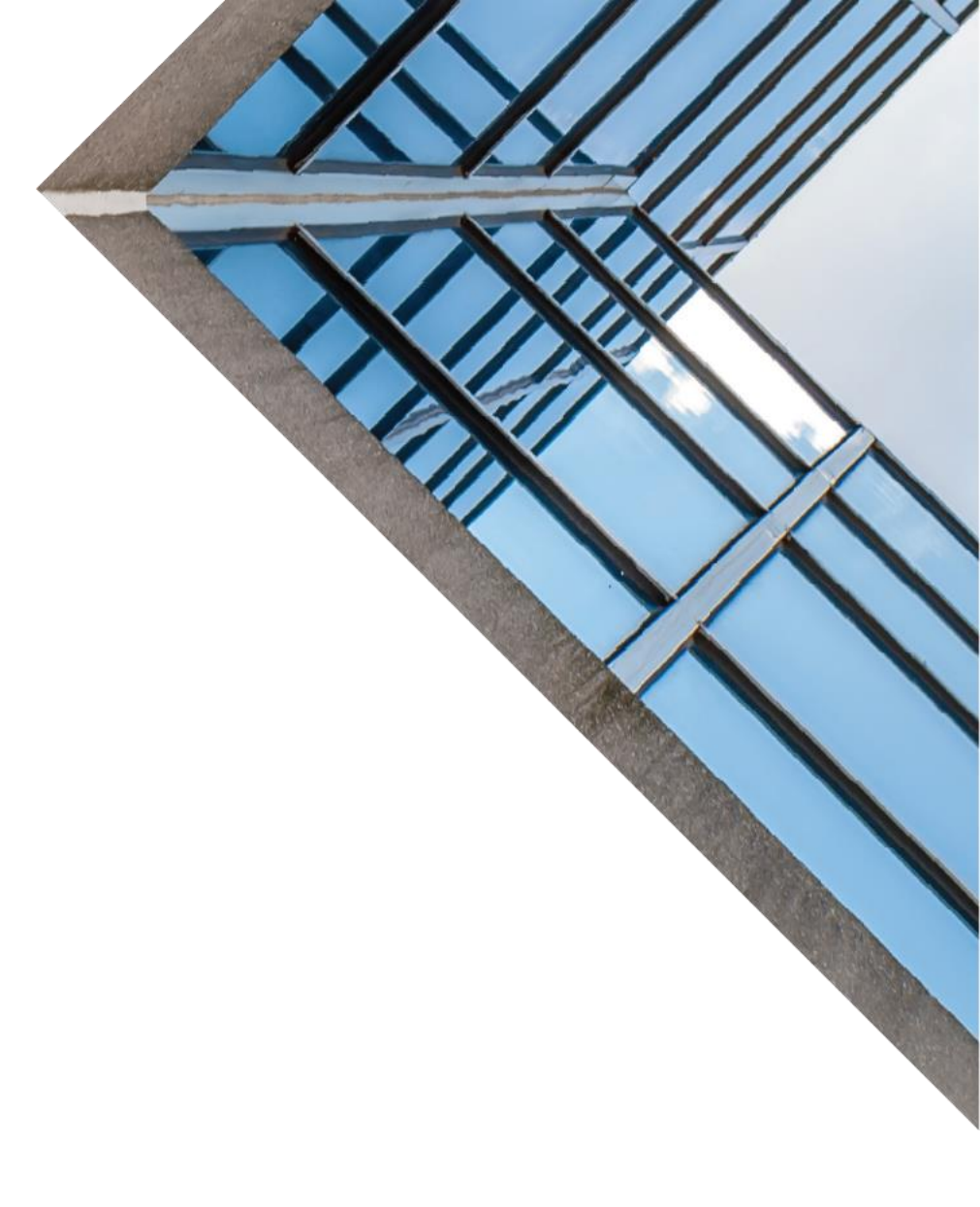

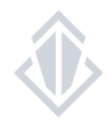

### **SEARCHING FOR BUSINESS OPPORTUNITIES**

Welcome, Kaylynn 👻 Admin CMS

CBA Research & Listings Legal Forms Library Education & Events Member Network Membership Sponsorship Agency Law Resources

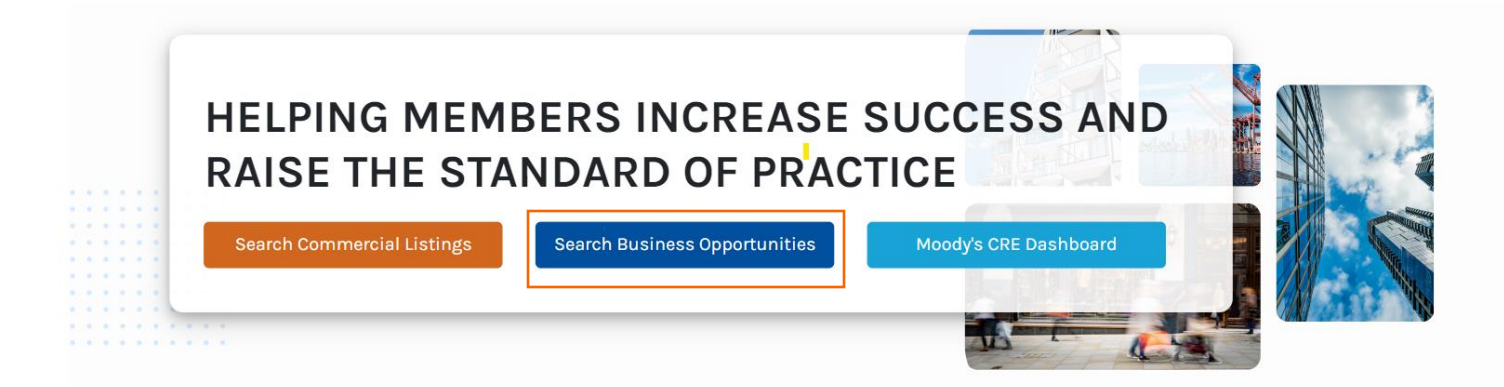

To search for Business Opportunities, click the blue "Search Business Opportunities" button on the CBA homepage.

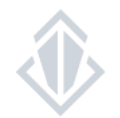

### Search Screen Overview

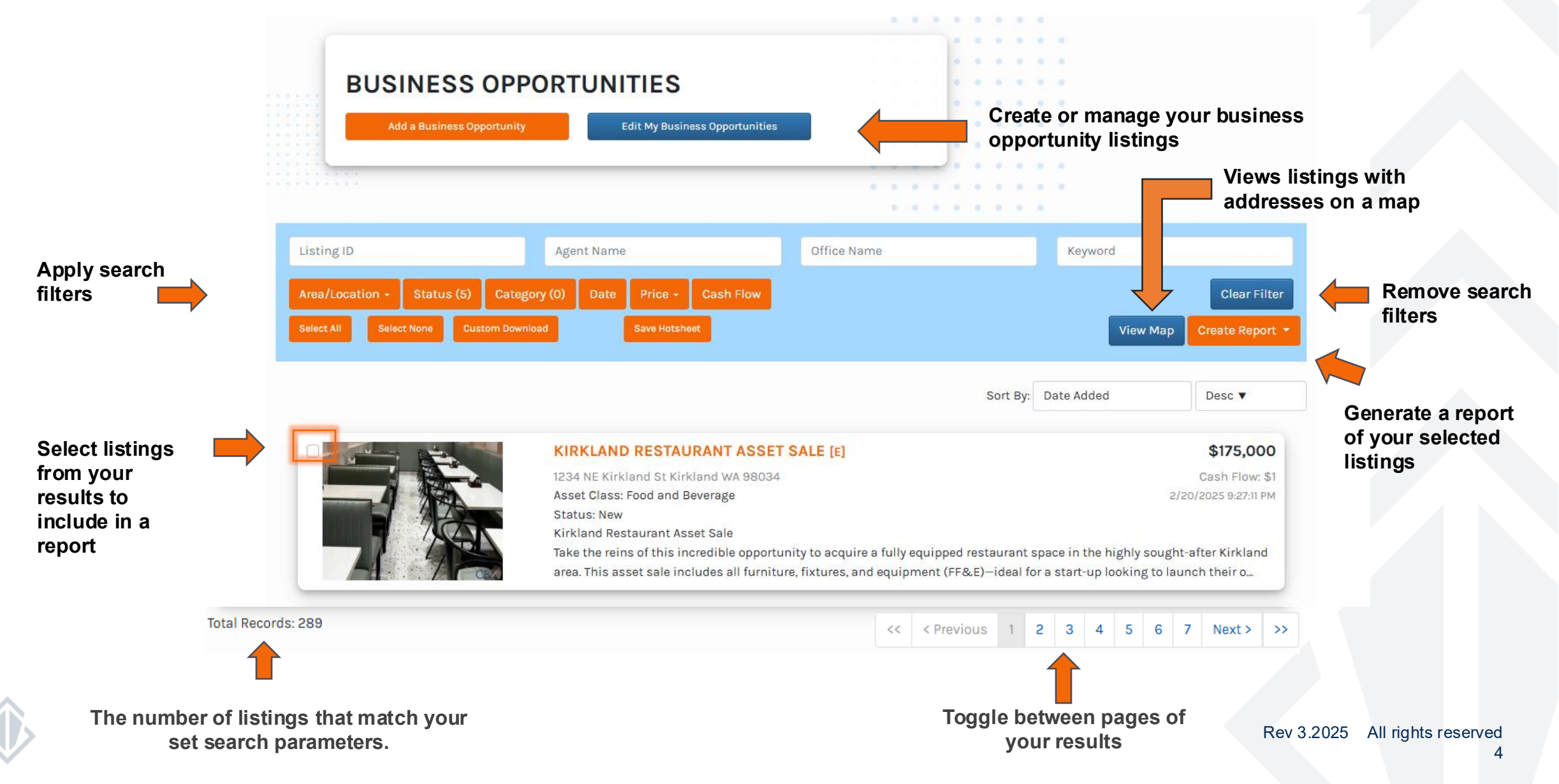

### SEARCH FILTER OVERVIEW

Listing ID

Search by listing ID to quickly pull up an individual listing

Note: You can only search one listing ID number at a time

Agent Name

Office Name

Search by specific agent or office names

Note: The information entered in these fields must match the information within CBA exactly in order for them to appear

Keyword

If you are looking for something specific the keyword search may be a great search filter. This feature searches for keywords throughout the entire listing, including the comments section.

Note: We suggest if you are using the keyword filter you use this as your primary search filter and then add additional filters on an as needed basis.

### SEARCH FILTER OVERVIEW: SEARCHING BY LOCATION

| Location |  |  |
|----------|--|--|
|          |  |  |

#### Location:

Search for business opportunities by city, county, states, or zip code

Tip 1: To search by county simply use the name (ex: King)

Tip 2: You can search for multiple locations at a time by inserting a comma between them (ex: King, Pierce)

#### Area/Location:

Search for a specific address of a business opportunity.

You can also apply a radius (Distance) from a specific address to locate business opportunities nearby.

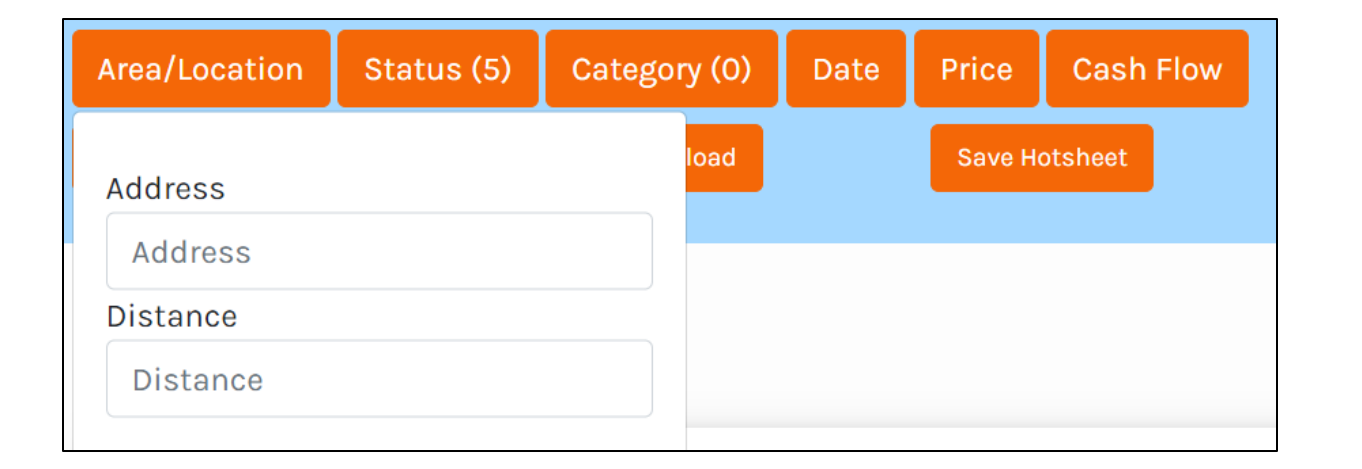

### SEARCH FILTER OVERVIEW

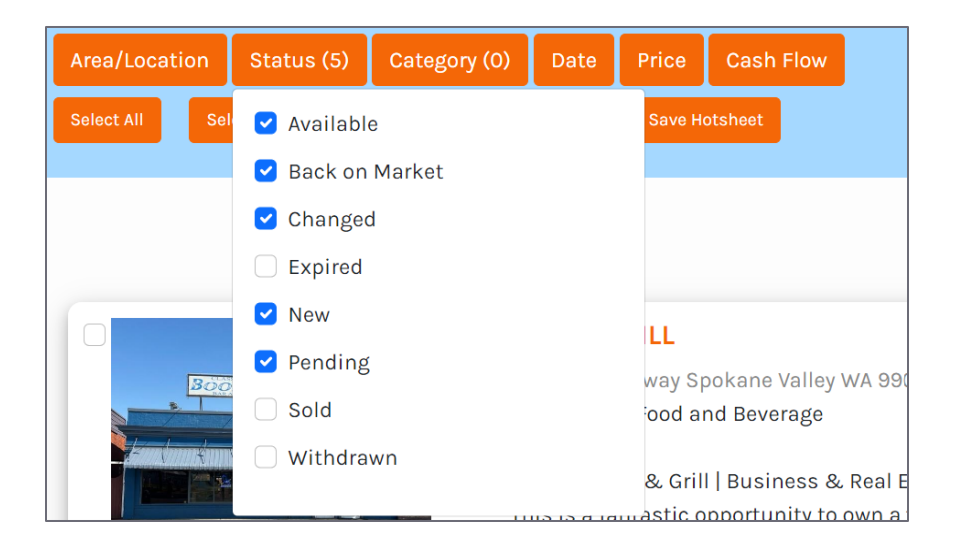

#### Status:

#### Search for business opportunities by their listing status

Note: All active status types are automatically selected

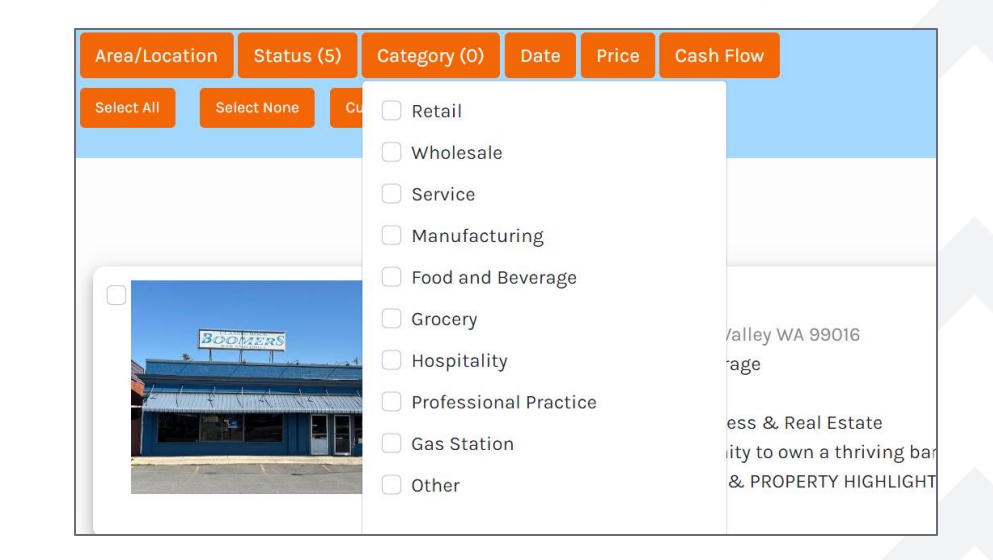

#### Category:

Search for specific types of businesses

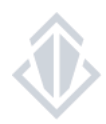

### SEARCH FILTER OVERVIEW

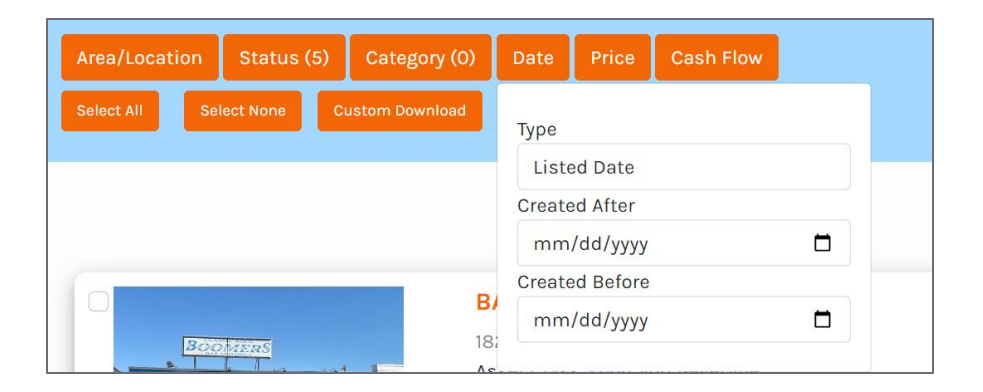

| Area/Location Status (5) Category (0) Date Price Cash Flow |
|------------------------------------------------------------|
| Select All Select None Custom Download Minimum Price       |
| Min.                                                       |
| Maximum Price                                              |

| Area/Location | Status (5)   | Category (0)   | Date | Price   | Cash Flow                                              |
|---------------|--------------|----------------|------|---------|--------------------------------------------------------|
| Select All Se | lect None Cu | ustom Download |      | Save Ho | Minimum Cash Flow<br>Min.<br>Maximum Cash Flow<br>Max. |

#### Date:

Search for business opportunities based on the listing date

#### Price:

Search for business opportunities within a specific price range

Cashflow:

#### Search for business opportunities within a cash flow range.

### SEARCH FILTER TIPS

- When it comes to filters, sometimes less is more: The fewer filters you apply, the more results you will see
- After selecting or entering a filter click anywhere on the screen to submit. Results will update with each filter added
- Using certain fields (ex. "search tags") may restrict your results to only listing in which the non-required data was or was not specifically entered in by fellow brokers and may result in missing listings that could also fit your client's needs

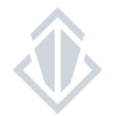

## **UNDERSTANDING YOUR SEARCH RESULTS**

Your search results appear here.

Click on the listing title to expand into the individual listing view.

Select the listings you'd like to include in your reports by clicking the check box to the left of the image

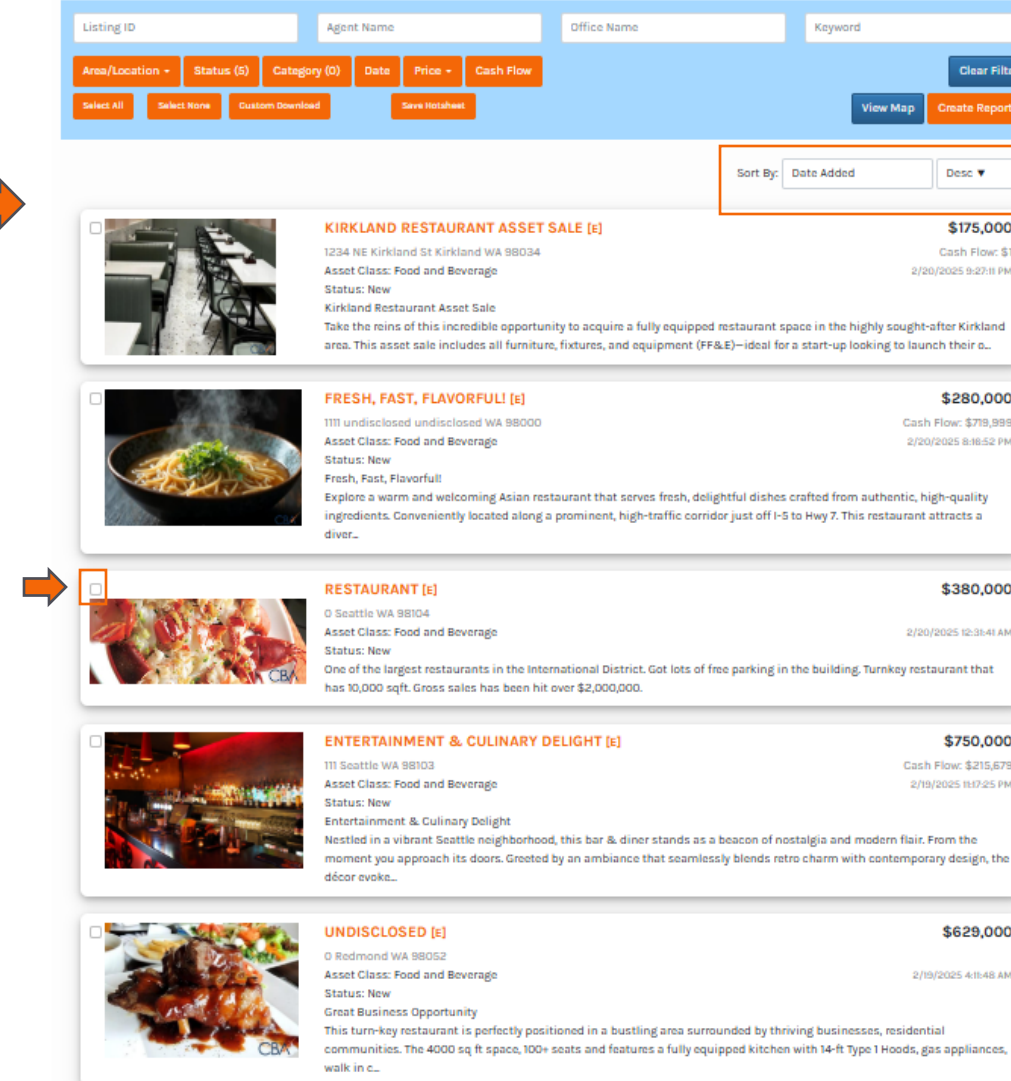

Choose how you would like to sort your results

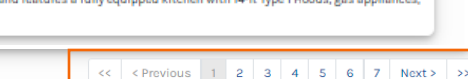

Clear Filt

Desc 🔻

\$175,000

Cash Flow: \$

\$280,000

\$380,000

\$750.000

\$629,000

Toggle between the different pages of your results

Rev 3.2025 All rights reserved

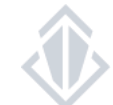

The total number of results you search yielded

tal Records: 277

## **INDIVIDUAL LISTING VIEW**

**Business Opportunity Detail Page Overview** 

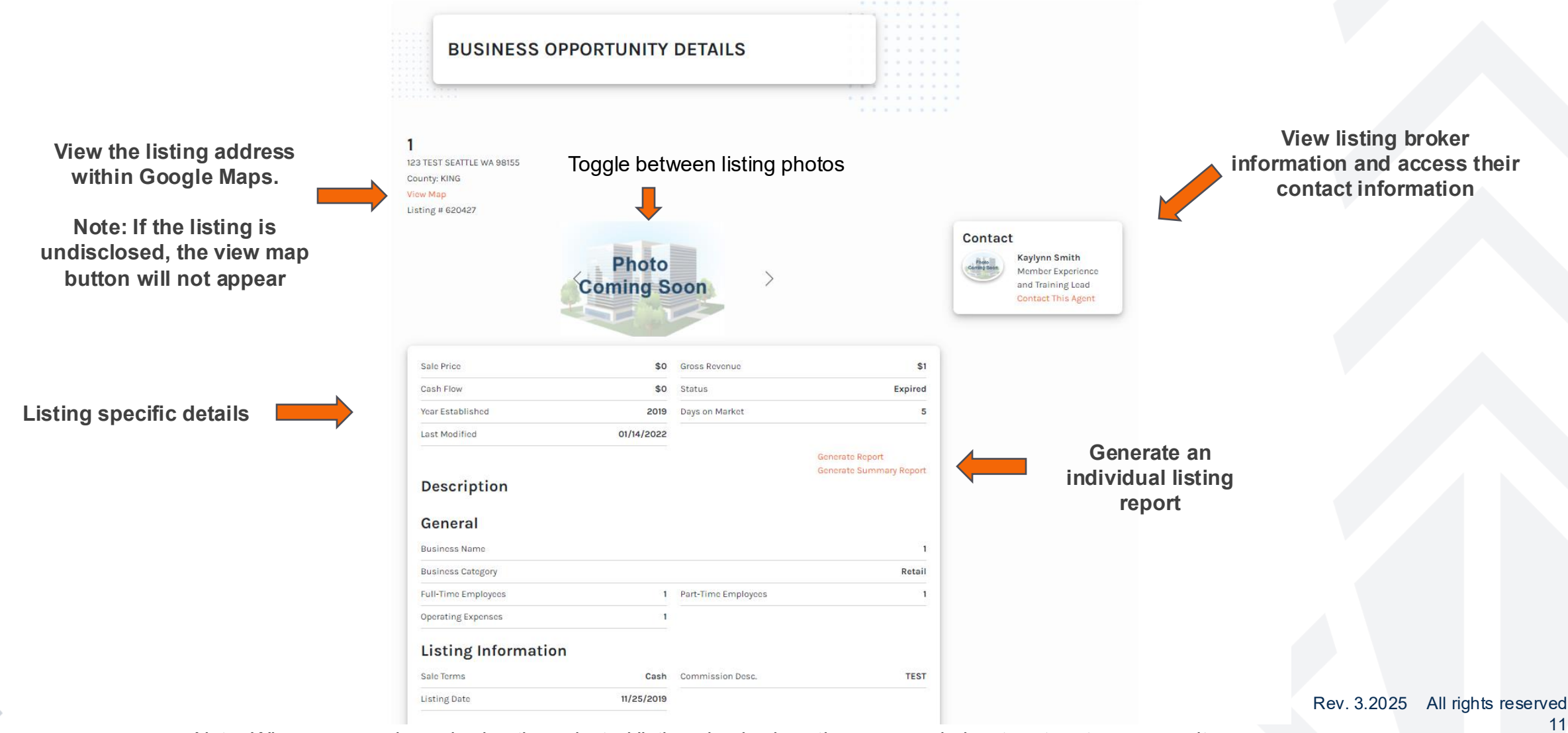

Note: When you are done viewing the selected listing simply close the pop-up window to return to your results

11

## **CREATING REPORTS**

How to Create a Report

After you have narrowed down your search results and removed any unwanted listings you can create a report. Use the "Create Report" button on the bottom left corner of the search filter box.

When the "Create Report" drop-down menu appears you will want to select the report type you would like to use, for business opportunities, you can pull a Listing Detail report or a Brief report.

Once the report has been rendered you can choose to print or download it.

**NOTE:** There is a maximum of 50 listings per report. If you have more than 50 listings the system will generate multiple reports for you.

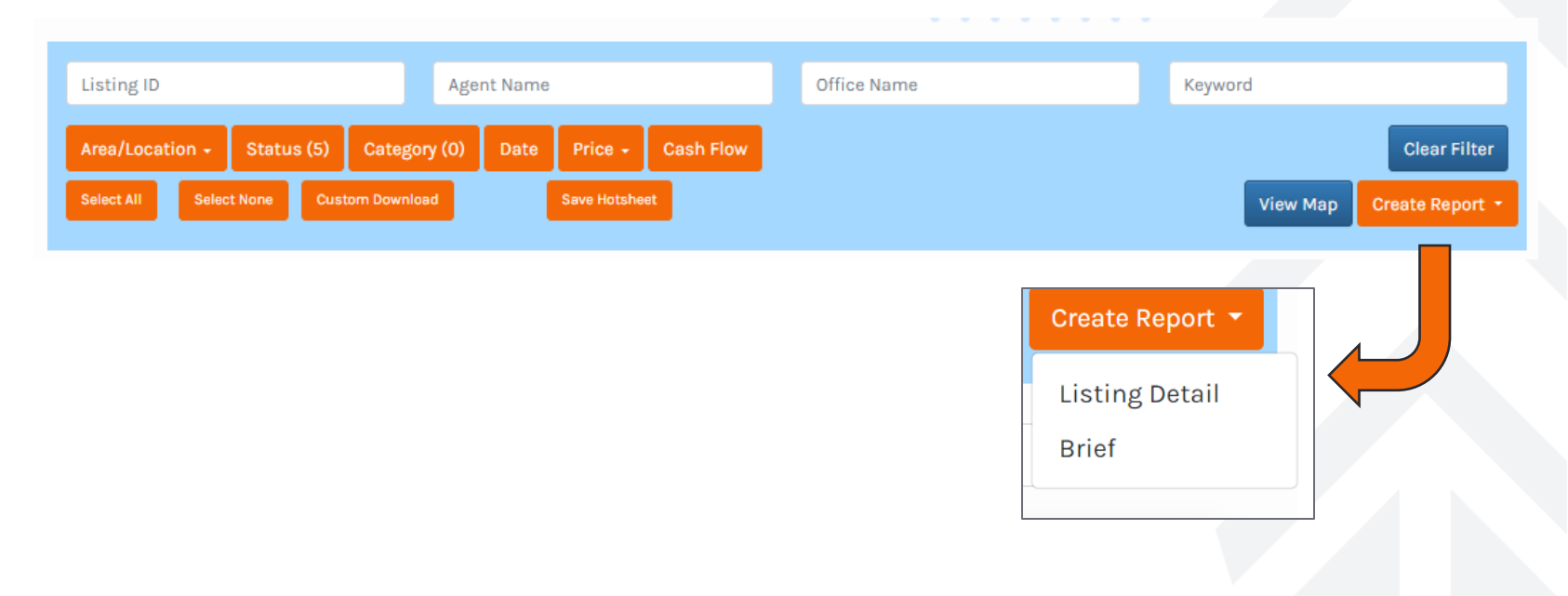

## **CREATING REPORTS**

### **Report Preview**

|                         | Business (           | Doportur    | ity Listing Details |              |                 | *           |
|-------------------------|----------------------|-------------|---------------------|--------------|-----------------|-------------|
|                         |                      |             | , Lining Bottano    |              |                 |             |
|                         | KAYLYNN TEST         | [E]         |                     |              |                 |             |
| Photo                   | 123 TEST SEATT       | LE WA 9     | 8155                |              |                 |             |
|                         | CBA ID# 620427       |             |                     |              |                 |             |
| Coming Soc              | on                   |             |                     |              |                 |             |
|                         | 2                    |             |                     |              |                 |             |
|                         |                      |             |                     |              |                 |             |
| Bui                     | Iding Information    |             |                     | Listing In   | formation       |             |
| County                  | KING                 |             | List Brissy         | 5.0          | Statue          | Expired     |
| county                  | NINO .               |             | List Price.         | 11/24/2010   | Days on Market: | 1719        |
|                         |                      |             | Selling             | TEST         | View            | No          |
|                         |                      |             | Commission:         | 1201         | w/Discretion:   |             |
|                         |                      |             | Excl on SOC:        | No           |                 |             |
|                         | B                    | usiness In  | formation:          |              |                 |             |
| Le                      | ase Information:     |             |                     | # of Er      | nploy:          |             |
| Assignable:             |                      | No          | Full Time:          |              |                 | 1           |
| Category:               |                      | Retail      | Part Time:          |              |                 | 1           |
| Busin                   | ess Characteristics: |             |                     | Special L    | icenses:        |             |
| Type/Name:              |                      | 1           | Beer / Wine:        |              |                 | Uni         |
| Year Estab:             |                      | 2019        | Class H:            |              |                 | Uni         |
| Living Qrts:            |                      | No          | Professional:       |              |                 | Unk         |
|                         |                      |             | Gambling:           |              |                 | Unk         |
|                         |                      |             | None:               |              |                 | Unk         |
|                         |                      |             |                     | Propose      | d Terms:        |             |
|                         |                      |             | All Cash:           |              |                 | No          |
|                         |                      |             | Seller Terms:       |              |                 | 0           |
|                         |                      |             | Form of Own:        |              |                 | Corporation |
|                         | Fi                   | inancial In | formation:          |              |                 |             |
| Оре                     | rating Information:  |             |                     | Selling Pric | e Includes:     |             |
| Accounting:             | Ur                   | nknown      | Real Prop:          |              |                 | No          |
| Gross Income:           |                      | 1           | Bus Phone:          |              |                 | No          |
| Oper Expenses:          |                      | 1           | Trade Name:         |              |                 | No          |
| Net Profit:             |                      | 0           | Excl Items:         |              |                 | No          |
| Expns Incl. Salry:      |                      | No          |                     | Associat     | ed Files:       |             |
|                         | Documents:           |             | CBA Flyer           |              |                 |             |
| Data Avail w/Offr:      |                      | No          |                     |              |                 |             |
| Pft/Loss State #Yrs:    |                      |             |                     |              |                 |             |
| Balance Sheet:          |                      |             |                     |              |                 |             |
| Scheudle C #TIS:        |                      | No          |                     |              |                 |             |
| The open state.         |                      | NU          |                     |              |                 |             |
|                         |                      | Comm        | ents:               |              |                 |             |
| Public Remarks:         |                      |             |                     |              |                 |             |
| Listing Agent Comments: |                      |             |                     |              |                 |             |
|                         |                      |             |                     |              | CBA             |             |

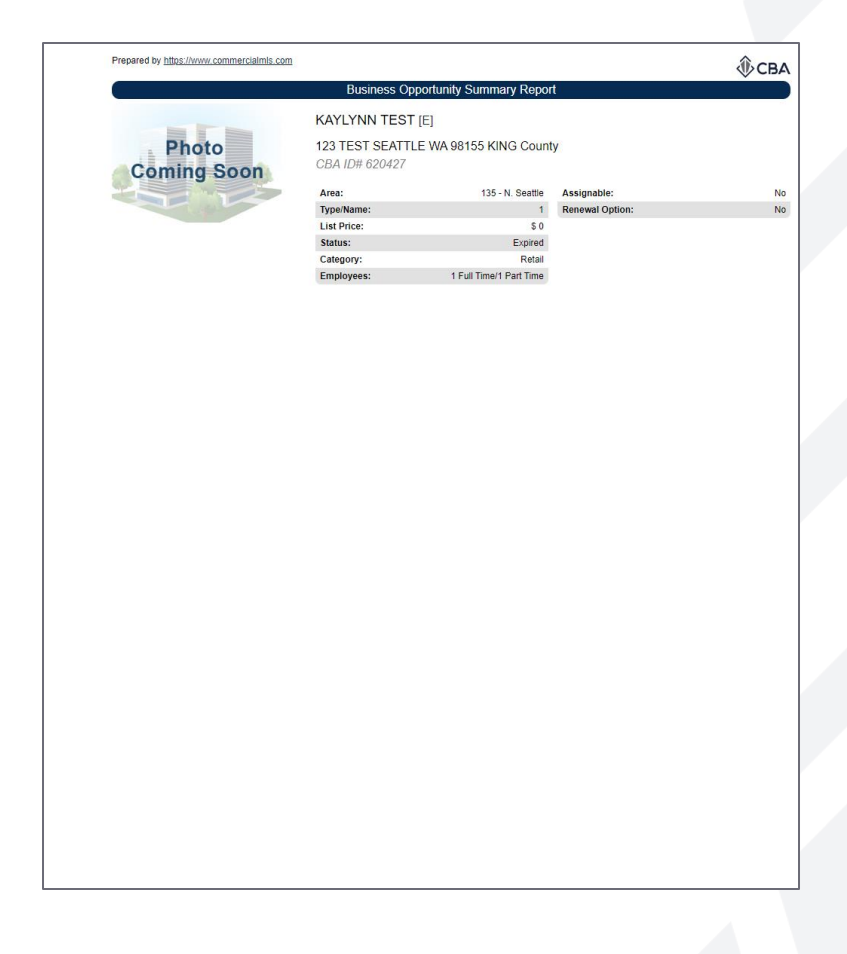

Listing Detail Report

Brief Report

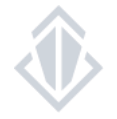

## **HOT SHEETS**

### Saving a Hot Sheet

| Listing ID                                                | Agent Nan                                               | ne                    | Office Name                          | Keyword     |               |
|-----------------------------------------------------------|---------------------------------------------------------|-----------------------|--------------------------------------|-------------|---------------|
| Area/Location - Statu                                     | us (5) Category (0) Date                                | e Price - Cash        | Flow                                 |             | Clear Filter  |
| Select All Select None                                    | Custom Download                                         | Save Hotsheet         |                                      | View Map    | Create Report |
|                                                           |                                                         |                       | Save Hotsheet                        | ×           |               |
| up a 'Hot Sheet' to receiv                                | ve e-mail alerts for new li                             | stings that           | Hotsheet Name<br>Enter Hotsheet Name |             |               |
| ch your search filters. You<br>heet" on bottom the of the | can do this by selecting<br>e search filters section or | "Save<br>1 the Search | ©ам<br>Орм                           |             |               |
| Э.                                                        |                                                         |                       |                                      | Cancel Save |               |

Saving your search as a Hotsheet will store your search filters and allow you to perform a search quickly and access new results at any time.

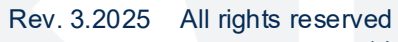

### **HOT SHEETS**

### Accessing Your Hot Sheets

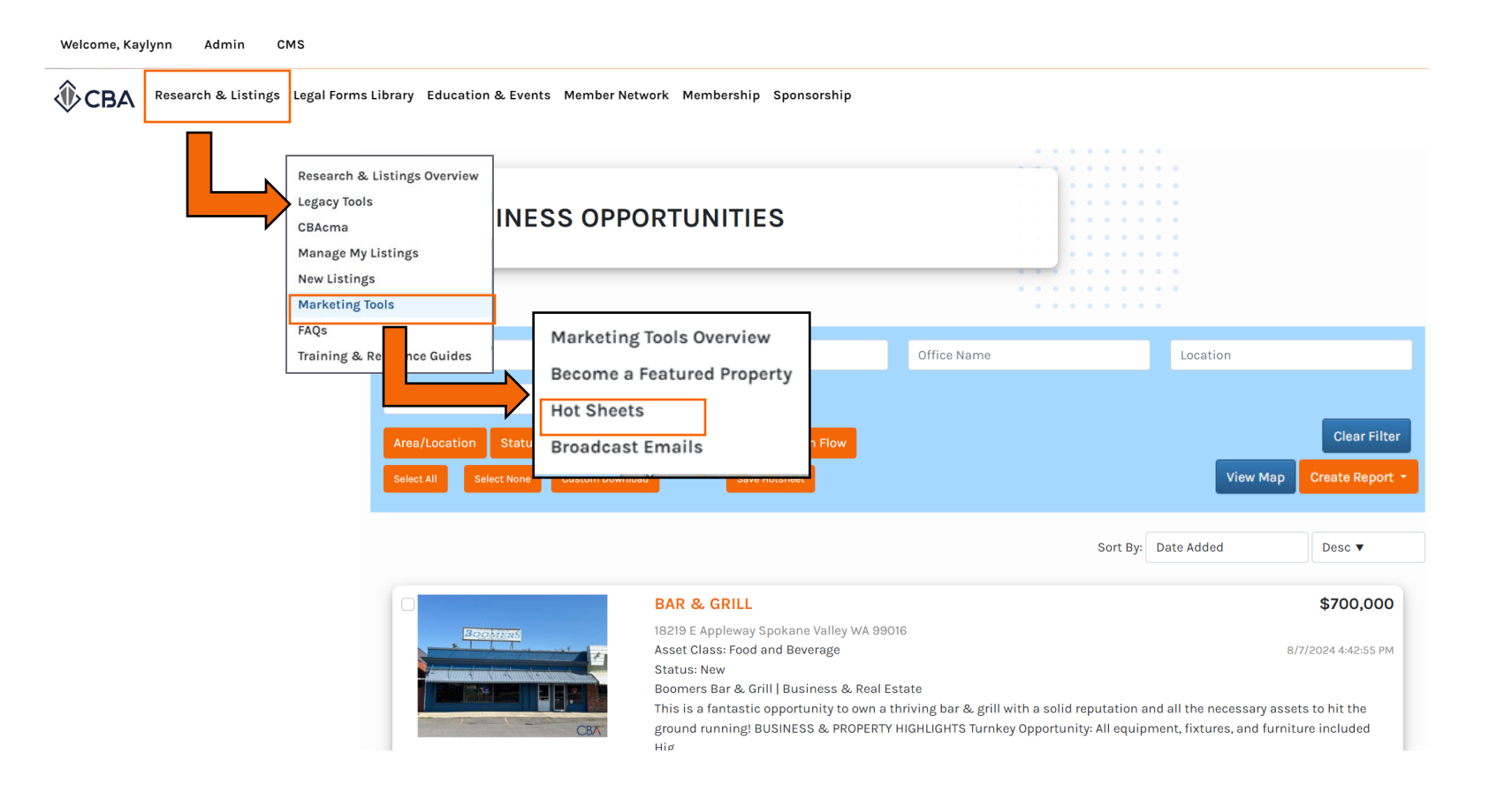

To access your saved hot sheets you will want to click the "Research and Listings" tab on the top of the webpage.

From the research and listings menu you will select "Marketing Tools".

From the marketing tools menu you will then select "Hot Sheets"

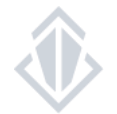

## **HOT SHEETS**

Viewing Your Hot Sheets

|                            | HOT SHE                                 | ETS                                       |                                          |                                           |                       |
|----------------------------|-----------------------------------------|-------------------------------------------|------------------------------------------|-------------------------------------------|-----------------------|
|                            |                                         |                                           |                                          | P //                                      |                       |
|                            |                                         |                                           |                                          |                                           |                       |
| ot She                     | ets allow you to receive i              | notifications of listings                 | matching your search criteria th         | nat have come on the mar                  | rket during t         |
| lot She<br>ast day         | ets allow you to receive                | notifications of listings                 | s matching your search criteria th       | nat have come on the mar                  | rket during t         |
| lot She<br>ast day<br>Edit | ets allow you to receive<br>Description | notifications of listings<br>Date Created | matching your search criteria th<br>Type | nat have come on the mar<br>Delivery Time | rket during<br>Delete |

Once you've made your way to your hot sheet page you will be able to see your full list of previously created hot sheets. For each hot sheet, you can edit search filters or remove the hot sheets when you no longer need them.

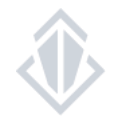